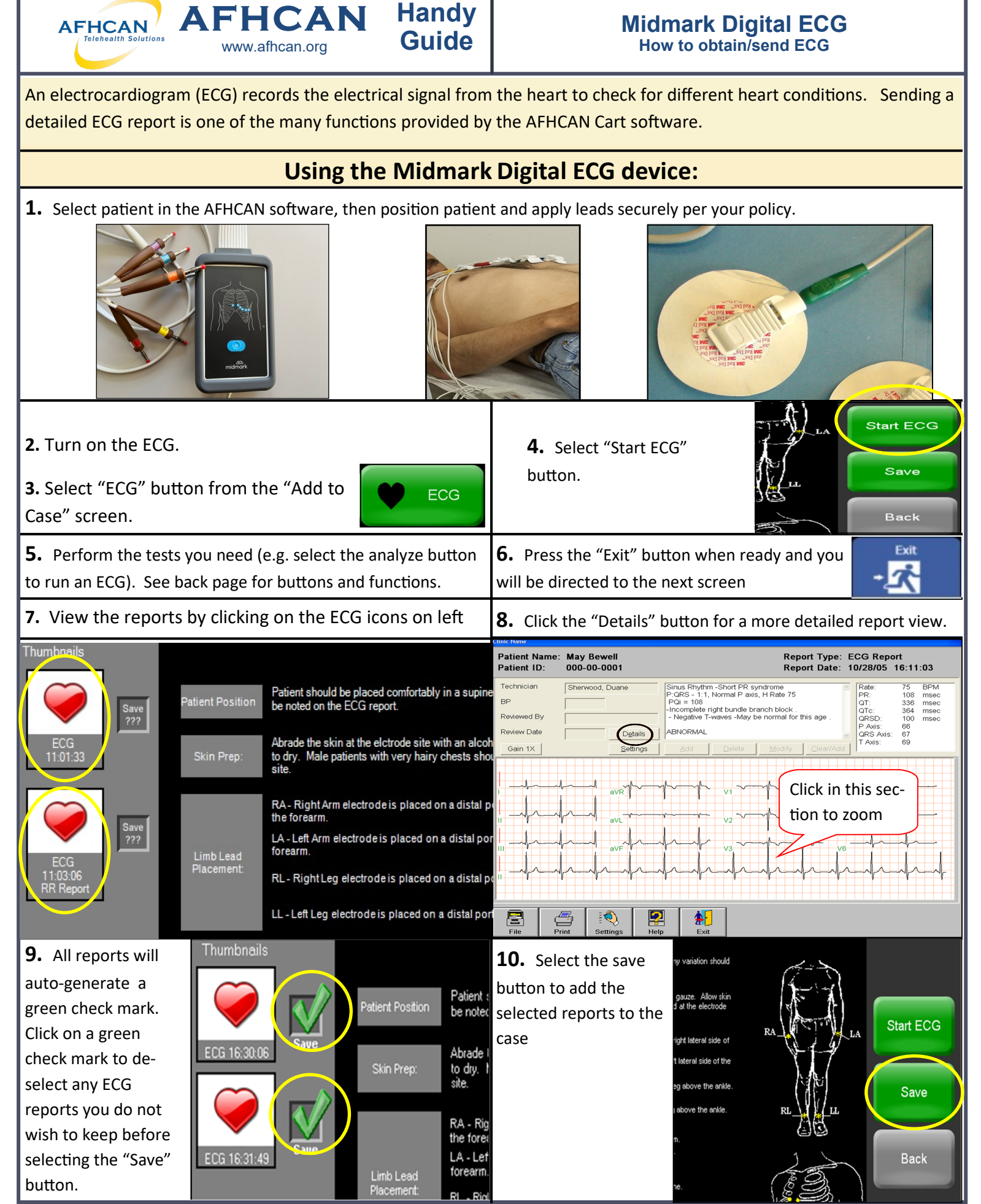

HG- 0352 Midmark Digital ECG Copyright © 2024 Alaska Native Tribal Health Consortium. All rights reserved.

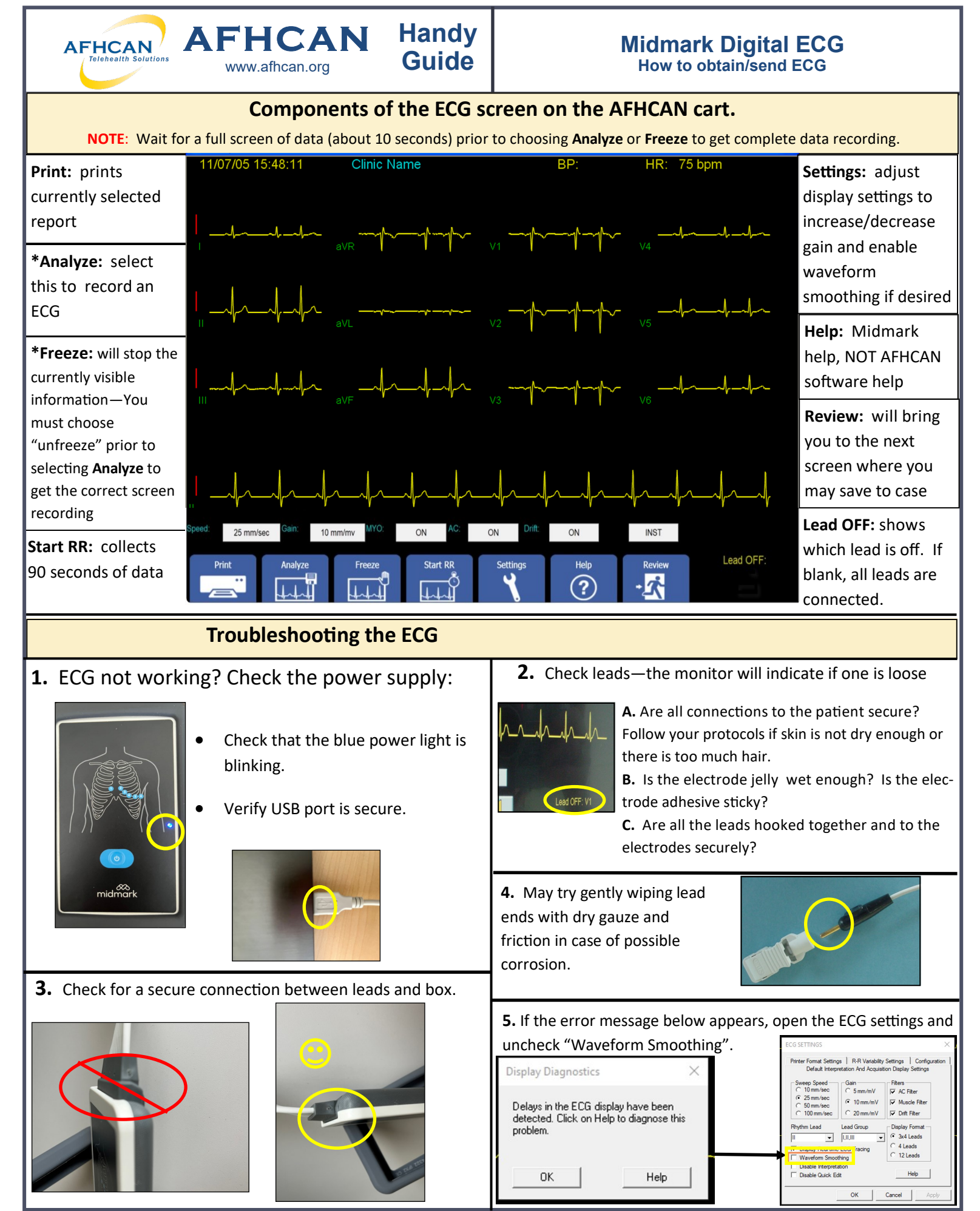

HG- 0352 Midmark Digital ECG Copyright © 2024 Alaska Native Tribal Health Consortium. All rights reserved.